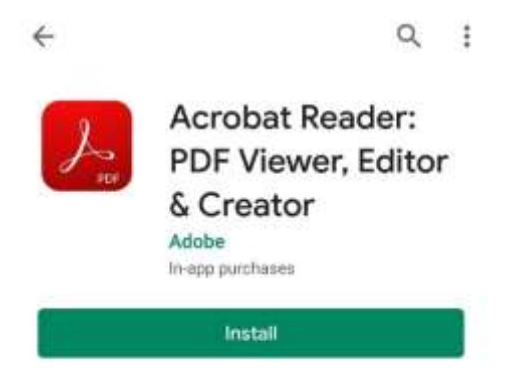

To read PDF files comfortably on your mobile phone, use Reading Mode in PDF reader apps such as Adobe's "Acrobat Reader".

Instructions for Android phones and iPhones follows:

## On Android phones:

1. Download and install a PDF reader app with Reading Mode, such as Adobe's "Acrobat Reader", from the Google Play Store.

2. Open the PDF file that you wish to view (the PDF reader just installed should now be the default app that open PDF files).

<

## **PDF** attached

Posted by <u>Demo Staff 1 (SL)</u> on 04 Nov 2019

FirstChild Demo, SecondChild Demo

| Announcement Details          |   |   |
|-------------------------------|---|---|
| Read the PDF pls              |   |   |
| Attachments                   |   |   |
| Lorem_Ipsum.pdf<br>345.971 KB | Ł | 1 |

## ← ∎ ལ ◄ ፡ What is Lor

Lorem Ipsum is sin printing and types Ipsum has been dummy text ever sin unknown printer to scrambled it to mak It has survived not also the leap into remaining essentia popularised in the 1 Letraset sheet.

3. To view the PDF file in Reading Mode: tap the "View Settings" icon, and then tap "Reading Mode". The text reflows/wraps to fit your screen width, even when you zoom in.

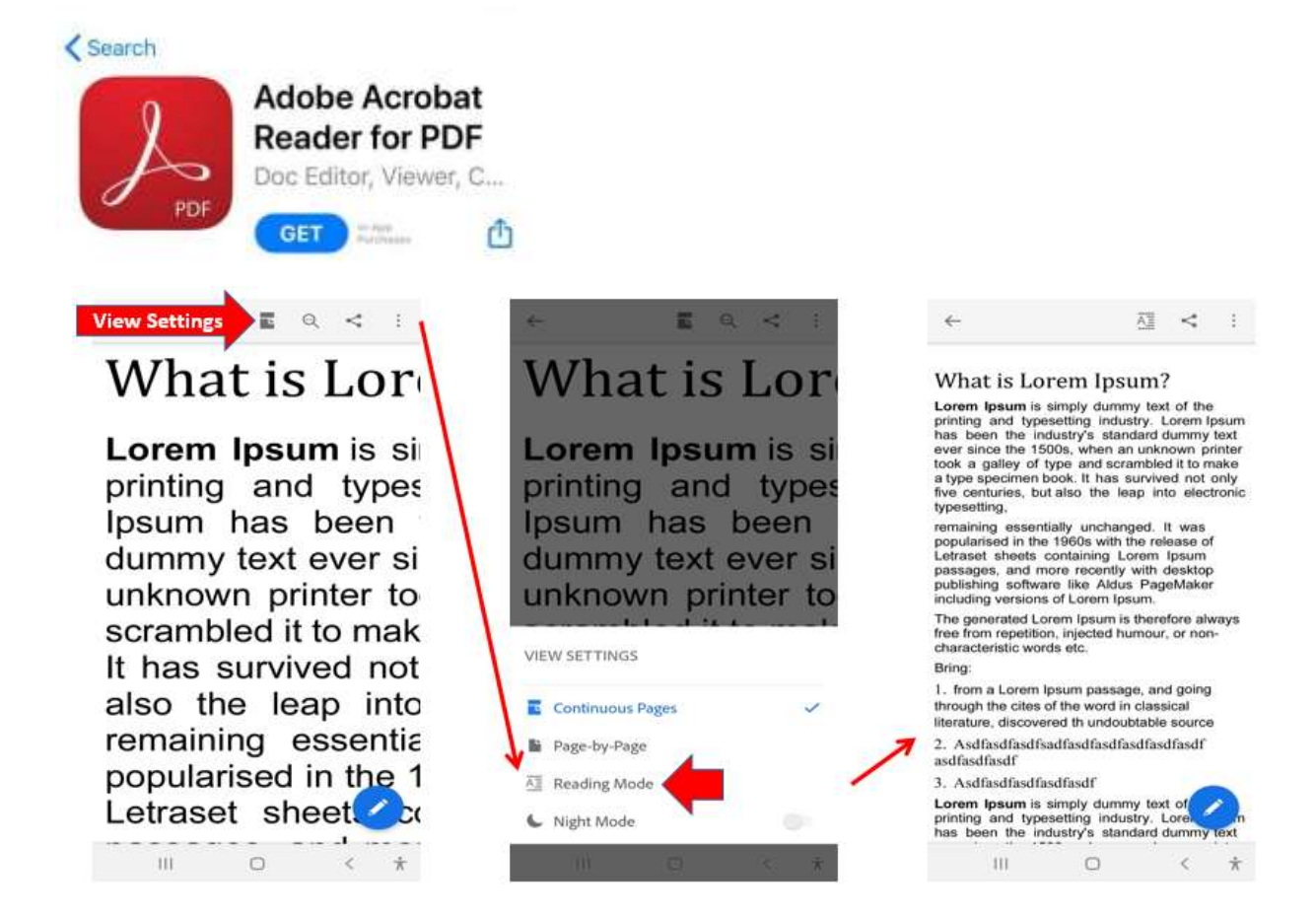

## on **iPhones**:

1. Download and install a PDF reader app with Reading Mode, such as "Adobe Acrobat Reader for PDF", from the App Store.

2. Open the PDF file that you wish to view, and then tap the "Share" icon on the top right corner.

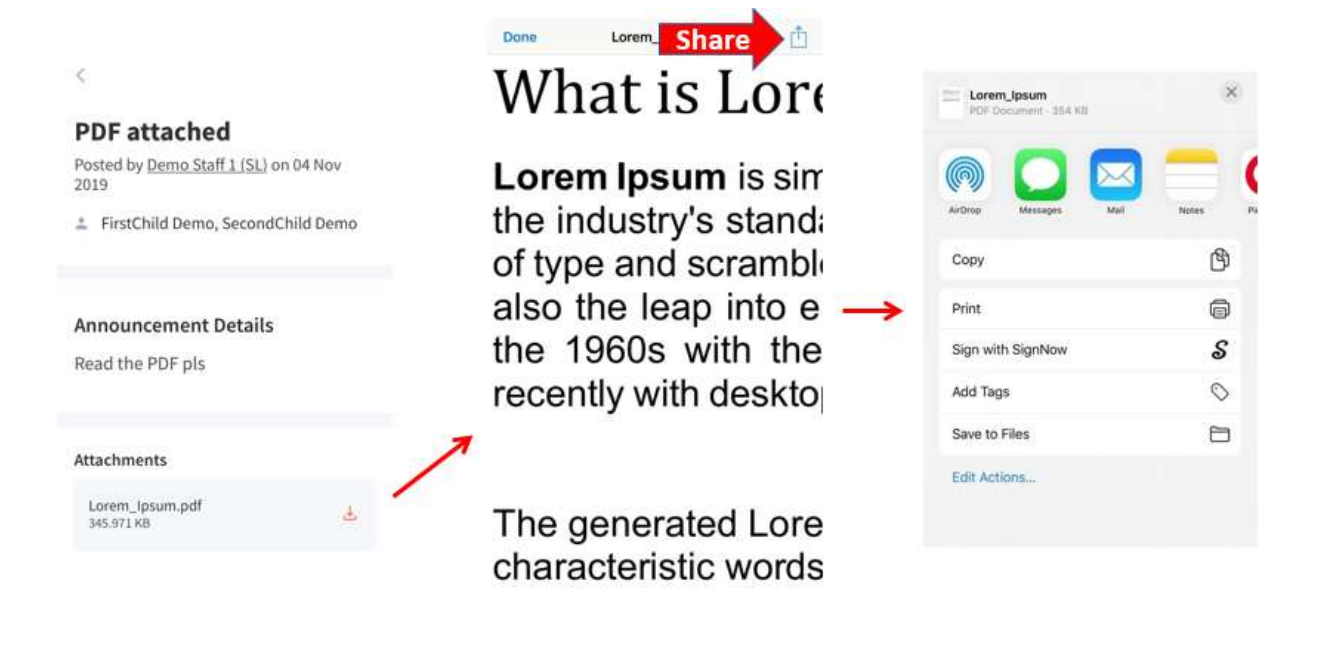

3. Swipe the app icons to the left to tap "More", and then tap on "Copy to Acrobat" to open the PDF file with Adobe Acrobat Reader.

| FOF Document   354 KB | ×        |      | DF Document - 354 K8     |      |   | Done     | Apps                  | Edit |
|-----------------------|----------|------|--------------------------|------|---|----------|-----------------------|------|
|                       | -        |      |                          |      |   | C        | Chrome                |      |
| 0 🖸 🖂                 | _ ( -    | >)   | 🛛 📿 🛆                    |      | 1 | ۱        | WhatsApp              |      |
| AirDrop Messages Mail | Notes Ps | \$L. | Telegram Messenger Drive | More | Y | 8        | Snapchat              |      |
| Сору                  | ٩        | e.   | Сору                     | ¢    |   | 2        | Copy to Acrobat       |      |
| Print                 | ē        |      | Print                    | 6    |   |          | Copy to Books         |      |
| Sign with SignNow     | S        |      | Sign with SignNow        | S    |   | Ø        | Copy to Chrome        |      |
| Add Tags              | 0        |      | Add Tags                 | 0    |   | <u>@</u> | Copy to Connect Drive |      |
| Save to Files         | 8        |      | Save to Files            | 8    |   | 4        | Copy to Drive         |      |
| Edit Actions          |          |      | Edit Actions             |      |   | 8        | Copy to iTunes U      |      |
|                       |          |      |                          |      |   | •        | Copy to OneDrive      |      |
|                       |          |      |                          |      |   |          |                       |      |

4. To view the PDF file in Reading Mode: tap the "View Settings" icon, and then tap "Reading Mode". The text reflows/wraps to fit your screen width, even when you zoom in.

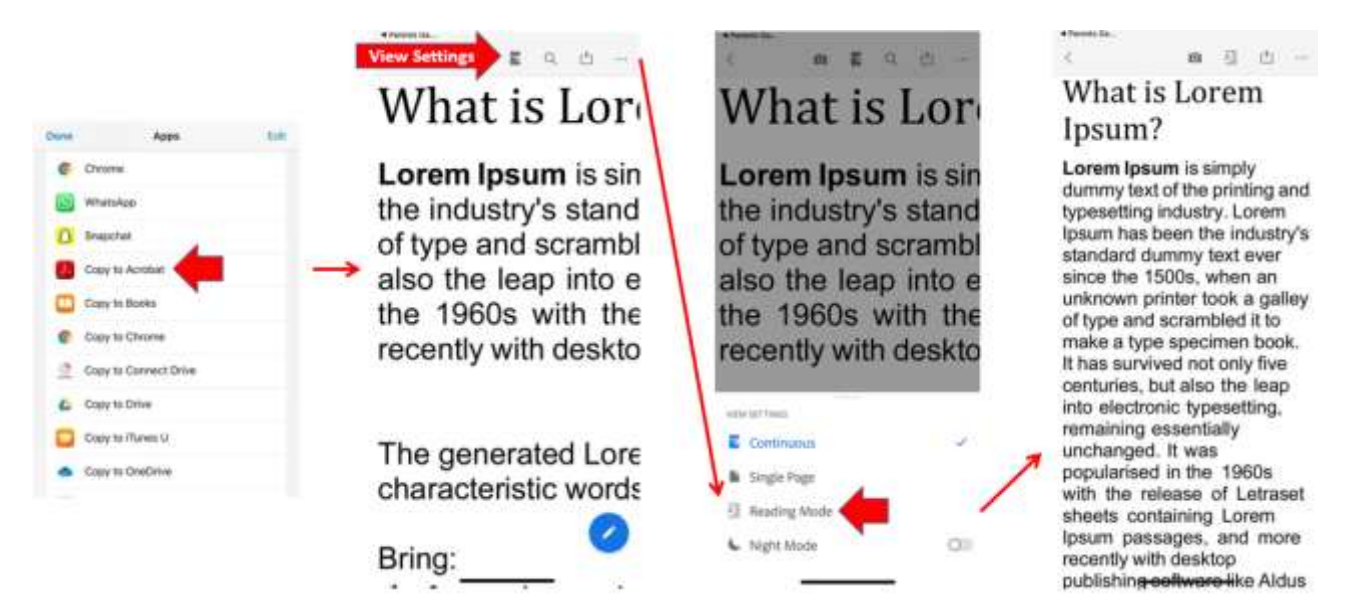